## VPN接続での PubMed利用における不具合について

● PubMed を学外からVPN接続で利用した際、その後の フルテキストへのリンクで不具合が起こる場合があります。 (VPN接続から外れてしまう現象が起こります)

●「くるくるリンカー」のStep.1に表示される「論文」を クリックしてもフルテキストが見られない場合は、 PubMedで 「くるくるリンカー」の上に表示される出版者のアイコンを クリックしてみてください。 それでもだめな場合は、次スライド以降の手順をお試しください。

VPN接続でPubMedにアクセスできない場合は、VPN接続をせずに PubMedにアクセスし、検索をしてください。 検索の結果読みたい論文が見つかったら、くるくるリンカーで電子 ジャーナルの利用可否を確認し、利用可であれば次スライド以降の 手順をお試しください。

## VPNサービスにログイン → メニュー画面が表示される

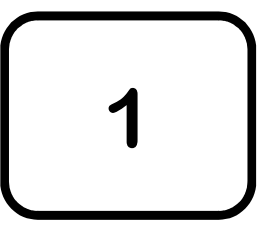

| (B) 滋賀医科大学<br>VPNサービス                                   | Logged-in as:<br>saeda | <b>介</b><br>ホーム | <b>ア</b><br>プリファレンス | -<br>ログアウト |
|---------------------------------------------------------|------------------------|-----------------|---------------------|------------|
|                                                         |                        |                 | 3                   |            |
| Welcome to the Secure Access SSL VPN, saeda.            |                        |                 |                     |            |
| Web プックマーク                                              |                        | 8= + ·          | -                   |            |
| 区 Virus Scan<br>ウィルス駆発ソフトのダウンロード                        |                        | ₽               |                     |            |
| $ \begin{array}{ c c c c c c c c c c c c c c c c c c c$ |                        | Ø               |                     |            |
| I SUMS e-Learning WebClass 過年度コークリック                    |                        | ¢               |                     |            |
| ☑ <u>学生用WEBサービス</u><br><sup>学生用教務情報</sup>               |                        | ₽               |                     |            |
|                                                         | ービス                    | C               |                     |            |
| まるっと滋賀医大<br>学内コンテンツポータルサイト                              |                        | D               |                     |            |
| ▲ メールパスワード変更<br>本学メールアドレスに対するパスワード変更                    |                        | Ø               |                     |            |
| 「「 <u>隔離メール確認</u><br>スパムメール隔離サーバに隔離されたメールの確認            |                        | Ø               |                     |            |
| CT-portal<br>利益相反管理・申請システム                              |                        | Ð               |                     |            |

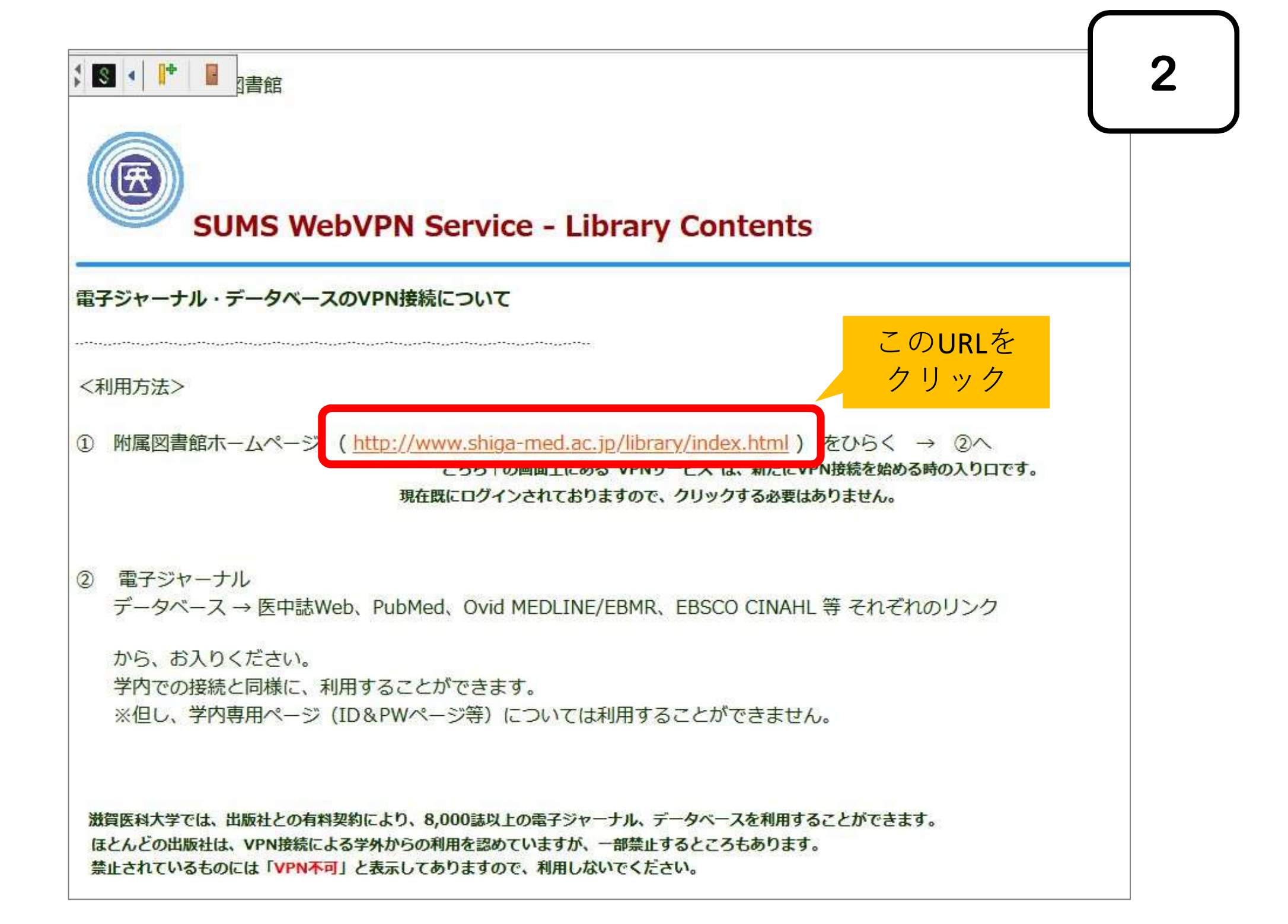

## VPN接続状態で図書館のホームページが開きます

3

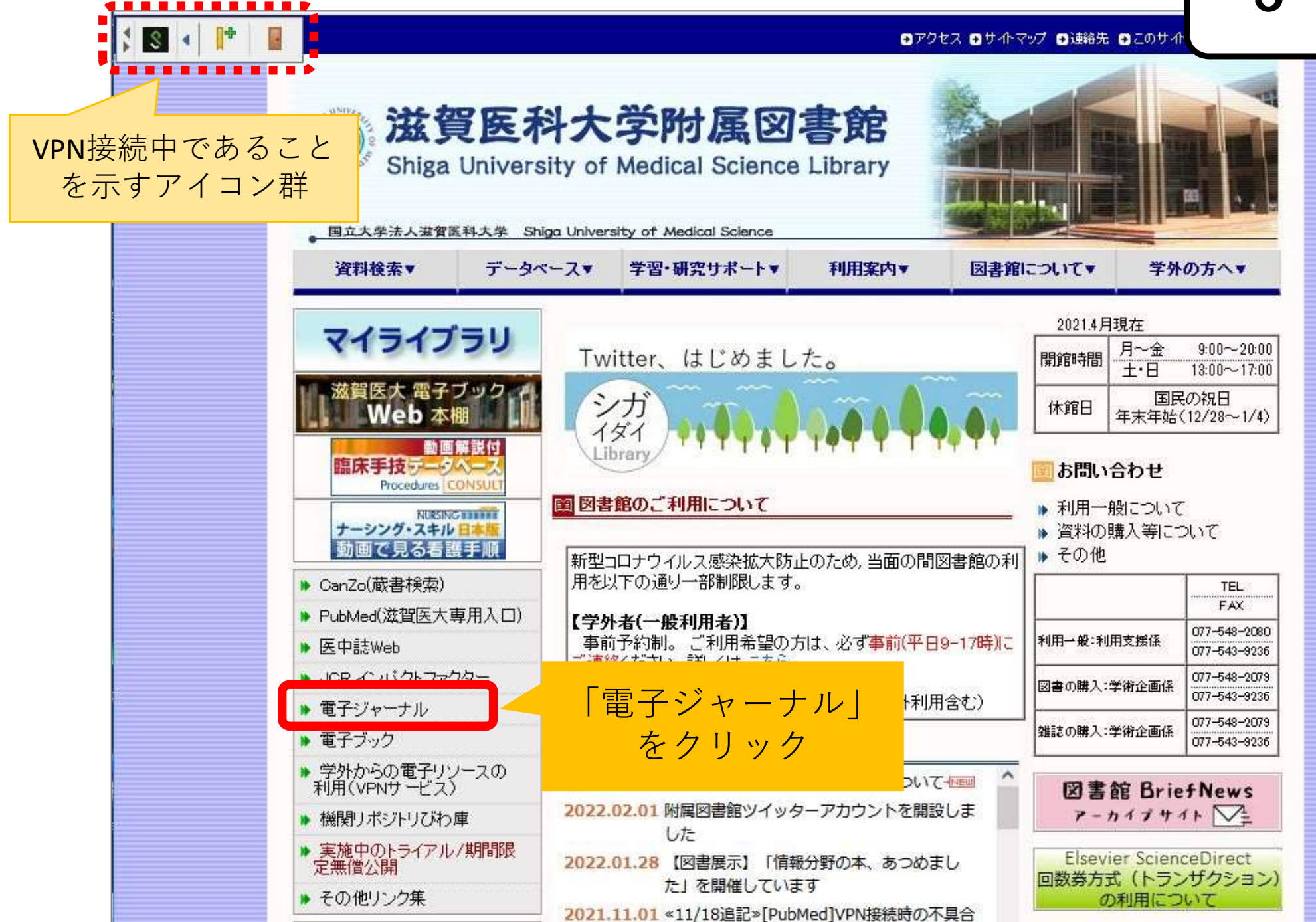

| 電子ジャーナルのページが開きます                                                                                                    |                           |
|----------------------------------------------------------------------------------------------------|---------------------------|
| S                                                                                                    | 滋賀医科7<br>附属図書館            |
| Online Journals VPN     O HELP     O Library Home Page VPN                                                                                                    |                           |
| <ul> <li>ご注意</li> <li>電子ジャーナルの利用にあたっては、以下のことは禁止されています。</li> <li>・個人利用以外の利用</li> <li>・複製、再配布</li> <li>・一括または大量のダウンロード</li> <li>これらに違反した場合、供給元の雑誌出版社より大学全体の利用停止や利用制限等のペナルティがかけられることになります。それ<br/>Conditions]をクリックすると、出版社の利用条件ページが表示されますので、ご確認のうえご利用ください。</li> </ul> | ロ本語 ><br>ぞれのタイトルの[Terms & |
| ID,Password認証で利用するジャーナル<br>ID,Password認証で利用するジャーナルの一覧は <u>こちら</u> から確認できます。                                                                                                    | 画面を下に<br>スクロール            |
| News 過去のNewsは <u>こちら</u>                                                                                                    |                           |
| ★ 2022年選定外タイトルの講座等経費による購入希望調査実施中 (2021/9/28)<br>来年(2022年)、学内共通利用海外電子ジャーナルとして購入できない可能性があるタイトルについて、講座の経費で購読を <sup>#</sup><br>の長宛にメール送信しました。<br>提出期限は10/4 12時です。→終了しました。                                                                                            | ごうかを伺う調査票を各講座             |
| ★ 2022年講座等備付雑誌の購入調査実施中 (2021/8/2)<br>来年(2021年)、講座の経費で購読を希望する雑誌(和雑誌/洋雑誌)の調査票を各講座の長宛にメール送信しました。<br>提出期限は8/18です。→終了しました。                                                                                                    |                           |
| ★ 2022年学内共通利用海外電子ジャーナルの購入推薦アンケート実施中 (2021/7/2)<br>来年(2022年)、図書館経費で購入し、学内で共通利用を希望する海外電子ジャーナルのアンケート調査票を各講座の長宛に><br>提出期限は7/30です。→終了しました。                                                                                                    | いました。                     |
| ★ 2021年第1回附星図書館備付外国雑誌検討WG開催しました(2021/6/18~6/25)<br>来年(2022年)の附属図書館備付外国雑誌の選定方針・方式を検討するための会議が6月18日から6月25日まで、メール審議で                                                                                                    | <i>1</i> た。               |
| ★ 各講座等への購入推薦調査の結果、2021年図書館購入ジャーナルが決定 → " <u>購入リスト</u> " (2021/4/8)<br>"購入リスト" にないものでも利用できるジャーナルが多数あります。当ページからご利用ください。                                                                                                    | Ę}                        |
| すべてのリソース Eジャーナルのみ Eブックのみ                                                                                                    |                           |
|                                                                                                    |                           |

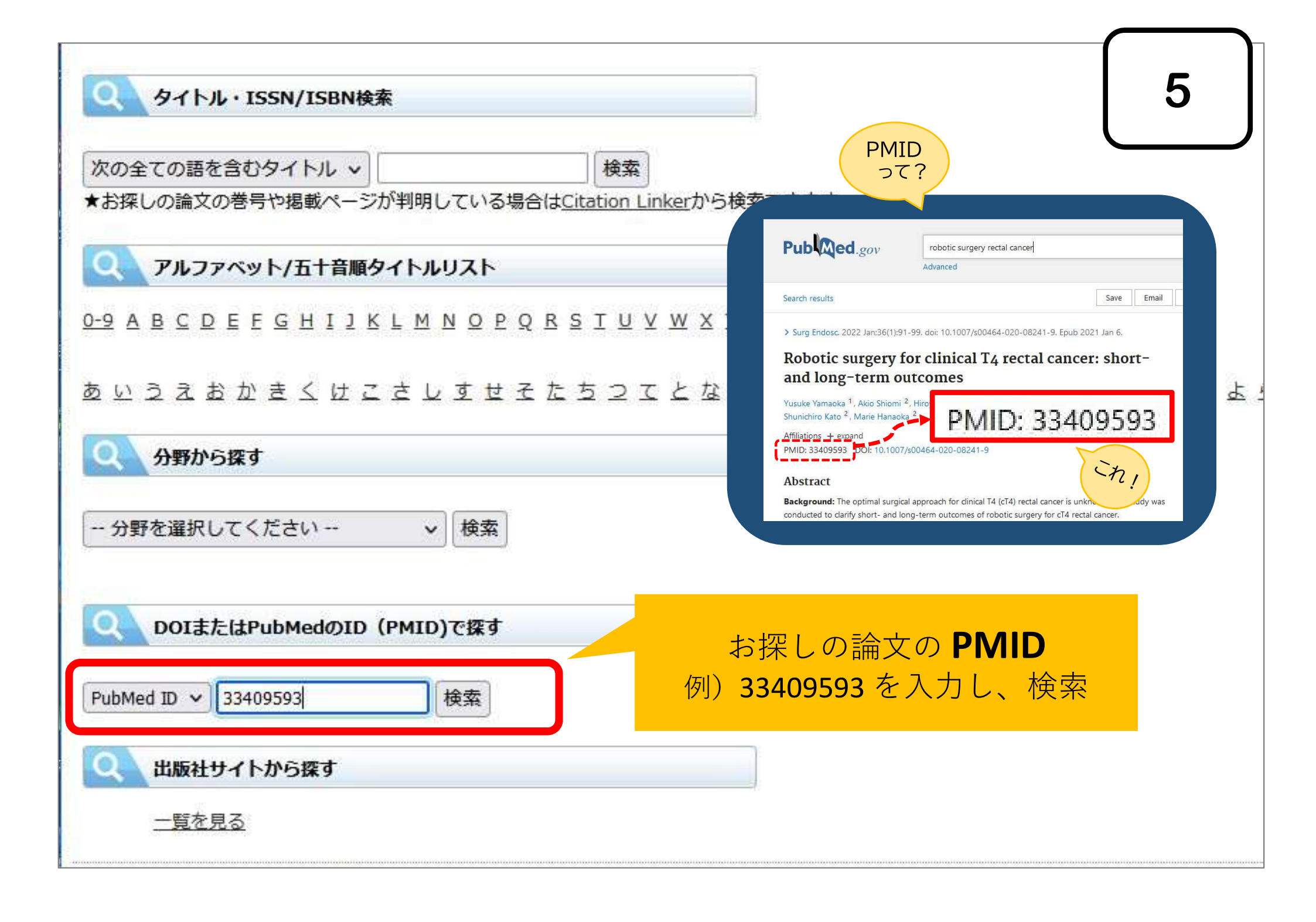

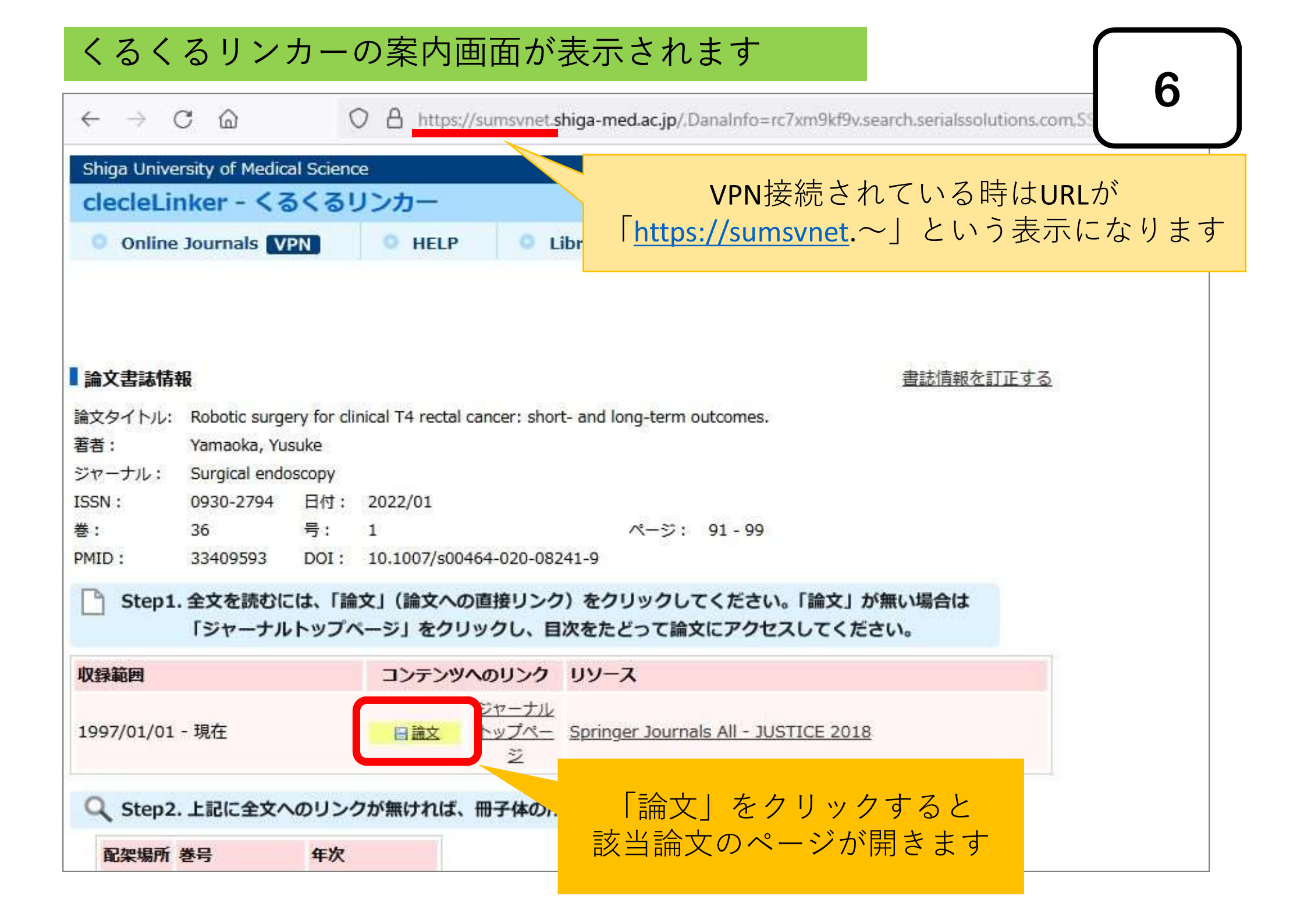

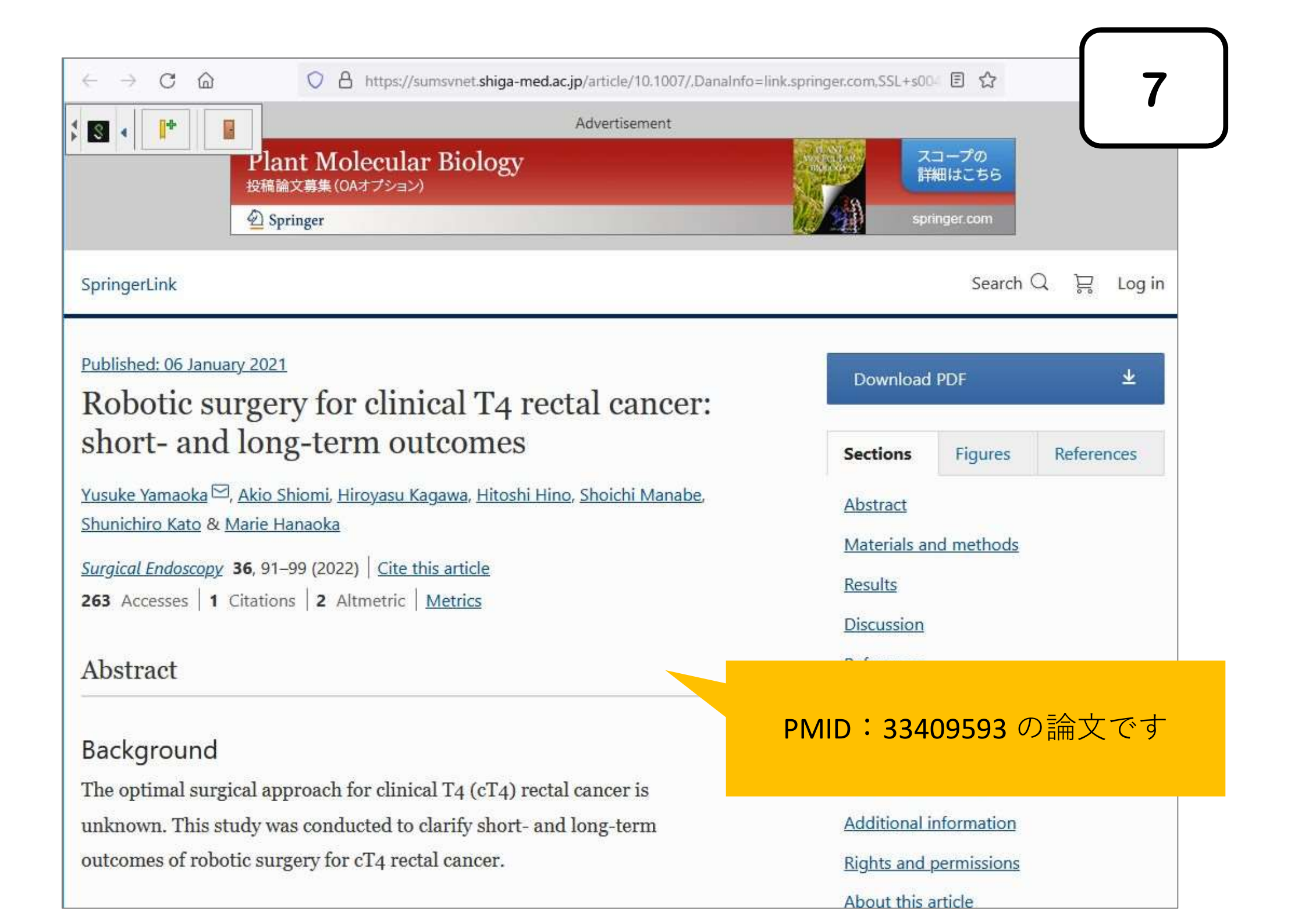